# 设备出厂后如何替换开机画面

设备出厂后,往往因为各种原因需要更换开机画面。传统方法是通过 VGUS2024 组态软件替换图片,然后重新编译,再将整个界面文件重新下载至屏幕,这一过程不仅操作繁琐,还可能导致界面数据外泄的风险。而 VTc 和 SDWb 系列的串口屏具有追加下载功能,无需重新编译下载整个工程界面,通过 TF 卡/U 盘或者串口就可以追加下载指定文件。追加下载操作简单快捷,有效解决设备界面数据外泄的风险。

本文将以替换开机画面为例,来详细讲解 VTc 和 SDWb 系列串口屏追加下载功能的使用 方法,更多详细说明可以参考<u>《VGUS 串口屏用户开发指南》</u>。

1 使用 TF 卡/U 盘脱机追加下载替换开机画面

1.1 创建追加下载文件夹

SDWb 系列串口屏:在 TF 卡根目录下创建名称"SDWb\_APPENDxxxx"的文件夹。可支持追加下载的图片格式为 jpg 格式、ZIMG 格式(压缩 bmp 图片、需要通过图片格式转换工具转换)。

VTc 系列串口屏:在 TF 卡根目录下创建名称"VTc\_APPENDxxxx"的文件夹。可支持追加下载的图片格式为 RIMG 格式图片(压缩 bmp 图片、需要通过图片格式转换工具转换)。

注意 TF 卡/U 盘需要格式化为 FAT32 格式。

1.2 复制新开机图片到追加下载文件夹中

下面制作了一个简单的演示案例:在创建的"SDWb\_APPENDxxxx"文件夹中放入新的 开机页面 0.jpg,新开机页面文件命名和分辨率需与原开机页面保持一致。原开机页面如图 1 所示,新开机页面如图 2 所示, TF 卡中放置的文件如图 3 所示。

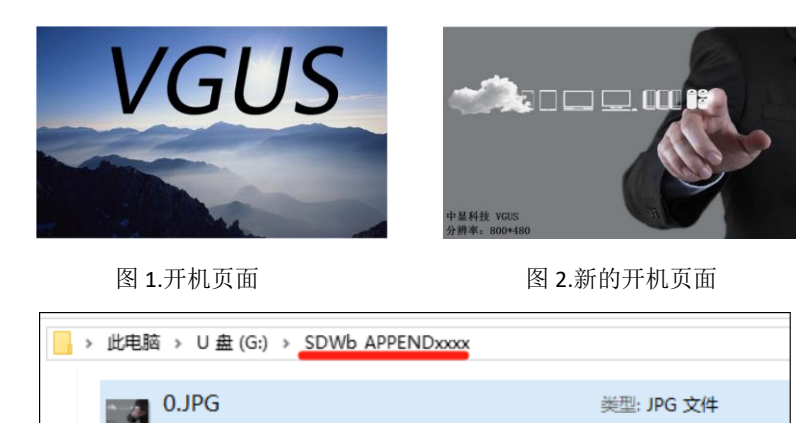

图 3 TF 卡文件夹中放置新开机页面

分辨率: 800 x 480

1.3 插卡追加下载

将 TF 卡插到屏上,先插卡后上电,屏幕就会自动下载文件,在追加下载完成后,屏幕 左上角会有英文提示如图 4 所示,提示追加下载成功文件数量、以及可用于追加下载的剩余 空间。

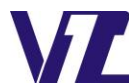

电话: 027-87617912 / 87617960 / 87596062 网址: www. viewtech. cn

巾 显

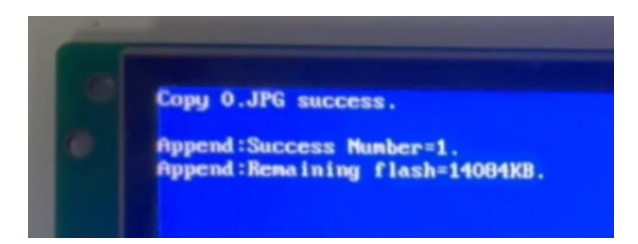

#### 图 4 追加下载完毕提示信息

下载成功后拔掉 TF 卡,重新给屏幕上电后开机页面替换成了图 2。 详细操作过程请参考以下视频演示:

#### 视频演示

### 2.通过串口在线追加下载替换开机画面

同样以 SDWb 系列串口屏为例,在 VGUS2024 开发工具中打开串口调试工具 2,打开对应串口,设置和屏里工程相同的帧头和波特率,点击指令选择区的"配置文件下载",点"添加文件"将图 2 所示的 0.jpg 添加进来,后点击"下载",如图 5 所示。

|                                                                                  | ×             |
|----------------------------------------------------------------------------------|---------------|
| 「串口设置<br>串口号: COM6 ▼ 波特率: 115200 ▼ R3(0x): A5 RA(0x): 5A □ CRO校验                 | · 美闭          |
|                                                                                  | ▲<br>「<br>清除」 |
| <                                                                                | >             |
|                                                                                  |               |
|                                                                                  | 替捡            |
| ····设备设置 E:桌面\0.JPG                                                              | 替换            |
| 一切换,                                                                             |               |
| 四次面加 2000 ▼ 21600 ▼                                                              |               |
| □ · · · · 视频播放 · · · · 下载日志: 校验方式:   CRC16 · · · · · · · · · · · · · · · · · · · | 清除日志          |
|                                                                                  | ~             |
|                                                                                  | -             |

图 5 串口在线追加下载替换开机页面示意图

详细操作过程请参考以下视频演示:

## 视频演示

从视频中可以看到,追加下载完成后,屏幕左上角会有英文提示追加下载成功文件数量、 以及可用于追加下载的剩余空间。当下载完一段时间后会自动重启,重启后会显示新的开机 页面。

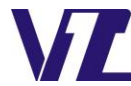

巾 显